FC2 ブログ画面変更

```
2010/10/23 KH
1. サイトタイトル
   ・背景色 background-color: #FFF ⇒ #EEF;
   ・タイトル文字サイズ font-size: 144% ⇒ 200%
   ·説明文 font-size: 92% ⇒ 100%

    ・説明文字色 color: #999 ⇒ #000

    ・背景画像の挿入 http://blog-imgs-46.fc2.com/p/e/n/penkh/haikei1.jpg
           div#header
                              _____*/
         div#header {
              padding: 1px 0;
              background-color: #eef;
                                                      //#fff;
              font-family: "Lucida Sans", "Trebuchet MS";
              background-image: url("http://blog-imgs-46.fc2.com/p/e/n/penkh/haikei1.jpg");
         }
         /* Website Title
         */
         div#header p.siteName {
               margin: 25px 30px 10px 250px;
                                                    //25px 30px 10px;
              line-height: 1;
              font-size: 200%;
                                                     //144%;
              font-weight: bold;
         div#header p.siteName a {
              text-decoration: none;
              color: #01b0f0;
         div#header p.siteName a:hover {
              color: #000;
         }
         div#header p.description {
              margin: 0 30px 25px;
              font-size: 110%
                                                     //92%;
              color: #000;
                                                     //#999;
         }
2. 記事タイトル
   ・タイトル背景色 白 ⇒ 明るい緑 (#C5EDC8)
    ・アンダーライン 破線 (#CCC) \Rightarrow 破線 (#F00)
                                                    ・・追加

    ・文字を縦方向中央化 Padding 0.2em 13px 0.4em ⇒ 0.5em 13px 0.2em

         /* Entry Title
         -----*/
         div.entry h2 {
              margin-bottom: 0;
              padding: 0.5em 13px 0.2em;
              border-left: 5px solid #666;
              border-bottom: 3px dotted #F00;
              background-color: #C5EDC8;
```

| 3. | 記事ULinfo<br>・背景色 灰色 background-color:#F5F5F5;<br>・Font サイズ 85% ⇒ 95%                                                                                                    | $\Rightarrow$ #FFF5EE;                                       |
|----|----------------------------------------------------------------------------------------------------|--------------------------------------------------------------|
|    | /* ul.info                                                                                                    |                                                              |
|    | <pre>div.entry ul.info {     margin: 0 0 1em 0;     padding: 0.3em 0;     border-left: 5px solid #ccc;     border-bottom: 1px solid #eee;     list-style-type: none;     background-color: #FFF5EE; }</pre> | //f5f5f5;                                                    |
|    | div.entry ul.info li {<br>margin: 0.3em 0;<br>padding: 0 15px;<br>border-right: 1px solid #ddd;<br>color: #444;<br>float: left;<br>font-size: 95%;                                                          | //85%;                                                       |
| 4. | 記事本文                                                                                                    |                                                              |
|    | ・文字の色 Color #555 ⇒ #000 (黒色)                                                                                                    |                                                              |
|    | Elements<br>====================================                                                                                                    | =============*/                                              |
|    | <pre>body {     color: #000;     background-color: #666;     font-family : "Myriad Web Pr sans-serif; }</pre>                                                                                               | //#555;<br>ro", "Myriad Pro", "Gill Sans", Arial, Helvetica, |
| 5. | 「管理画面」釦の位置変更<br>・オリジナルではサイド画面のかなり下方に「管理画面」釦があり、記事の編集の際に手間が掛かる<br>のでタイトルのすぐ下にある「Home」「Archives」「RSS」に並べて「Admin」を作り、ここから<br>管理画面へリンクする形にした。                                                                   |                                                              |
|    | 小さな発見・小さな挑戦<br>身の周りのさまざまな発見や、小さな挑戦を綴ります                                                                                                    | 「。また使ってみて便利なフリーンフト等の紹介もいたします。                                |
|    | Home Archives RSS (                                                                                                    | Admin                                                        |

変更部分:

<!-- ★トップページはじまり --> <body class="mainIndex double"> <div id="header">

```
<!-- 2010/10/23 admin を追加したが、RSS に並べる形に再変更した
   <Form><Input type="button" value="編集"
   onClick="location.href='http://blog53.fc2.com/control.php"></Form>
   <div align="right" ><font size="-1">
   <a href="http://blog53.fc2.com/control.php">admin</a>
   </font></div>
   -->
        <a href="./"><%blog_name></a>
        <%introduction>
        class="current"><a href="./">Home</a>
              <a href="./archives.html">Archives</a>
              <a href="./?xml">RSS</a>
              <a href="http://blog53.fc2.com/control.php">Admin</a>
        </div>
それに伴ない、サイド画面の「検索」以降の内容を非表示にした
   <!-- 20101023 当面検索以下のアイテムを非表示にした plugin_Second 関連 -->
                     <!--plugin_second-->
                                                         カテゴリ
                                                         <u>未分類(2)</u>
                     <dt><%plugin_second_title></dt>
                                                         pc(21)
                                                         世間話(7)
                     <dd><%plugin_second_content></dd> -->
```

<!--/plugin\_second-->

```
<!--
```

<!-- ここまで -->

<!--/plugin--> </dl><!--end others--> </div><!--end utilities-->

<!-- ナビゲーション終わり -->

以上